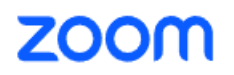

#### **Self-translation function**

Notes: Please speak slowly, clearly and without affecting the rhythm;

If you do not speak, please pay attention to the translation in the captions

at the bottom of the screen.

Steps for selecting captions (cc) on computer:

|        |                                                                               | 🖬 View |
|--------|-------------------------------------------------------------------------------|--------|
|        | carey                                                                         |        |
|        | Connecting to audio *•                                                        |        |
|        | A participant has enabled Closed Captioning 2, Who can see this transcript? × |        |
|        |                                                                               |        |
|        | Choose ONE of the audio conference options X                                  |        |
|        | Phone Call Computer Audio                                                     |        |
|        | Join with Computer Audio<br>Test Speaker and Microphone                       |        |
|        | Automatically join audio by computer when joining                             |        |
|        |                                                                               |        |
| # zoom |                                                                               |        |
|        | 🔹 2 A 📕 A 👔 🔘 EG A 65 53<br>Detilizionale (hat Share Grane Record Share Anger | Leave  |

 $1_{\ensuremath{\smallsetminus}}$  Connect the audio after entering the meeting

2 、Click to the right of the captions (cc) on the arrow and select Translate

to as "Simple Chinese" and speaking/original language as "English" or viceversa.

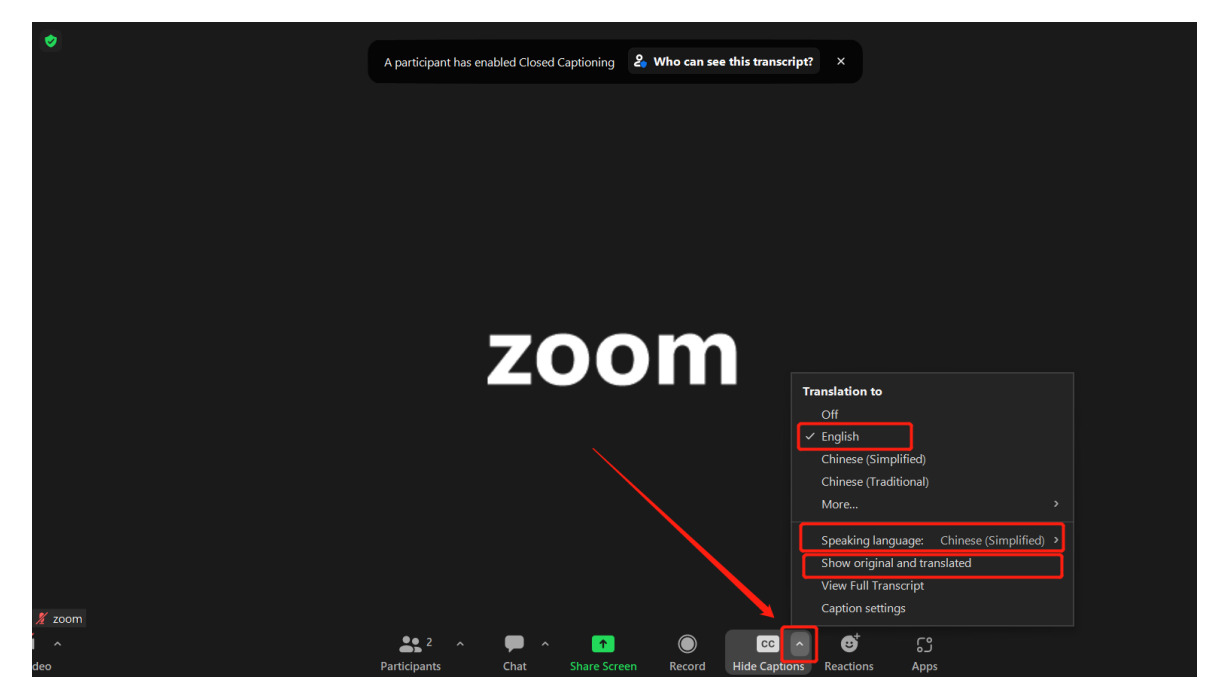

Subtitle resizing

1. Click the arrow to the right of captions (cc) and select "Caption Settings"

| •   |                       | You are connected to computer audio |                                                                                                    | M View                                                                                                    |
|-----|-----------------------|-------------------------------------|----------------------------------------------------------------------------------------------------|----------------------------------------------------------------------------------------------------|
|     |                       |                                     |                                                                                                    |                                                                                                    |
|     |                       |                                     |                                                                                                    |                                                                                                    |
|     |                       |                                     |                                                                                                    |                                                                                                    |
|     |                       |                                     | Translation to<br>Off<br>✓ English<br>Chinese (Simplified)                                            |                                                                                                    |
|     |                       |                                     | Chinese (Traditional)<br>More ><br>Your caption settings<br>Speaking language: Chinese (Simplified) > |                                                                                                    |
| 51. |                       |                                     | Show original and translated<br>View Full Transcript<br>Caption settings<br>Disable captions          |                                                                                                    |
| Luo | Security Participants | Chat Share Screen Record Show Capt  | Breakout Rooms Reactions Apps                                                                         | Can Canada Canada Canad |

2. Drag the button in the closed caption box to adjust the display size of

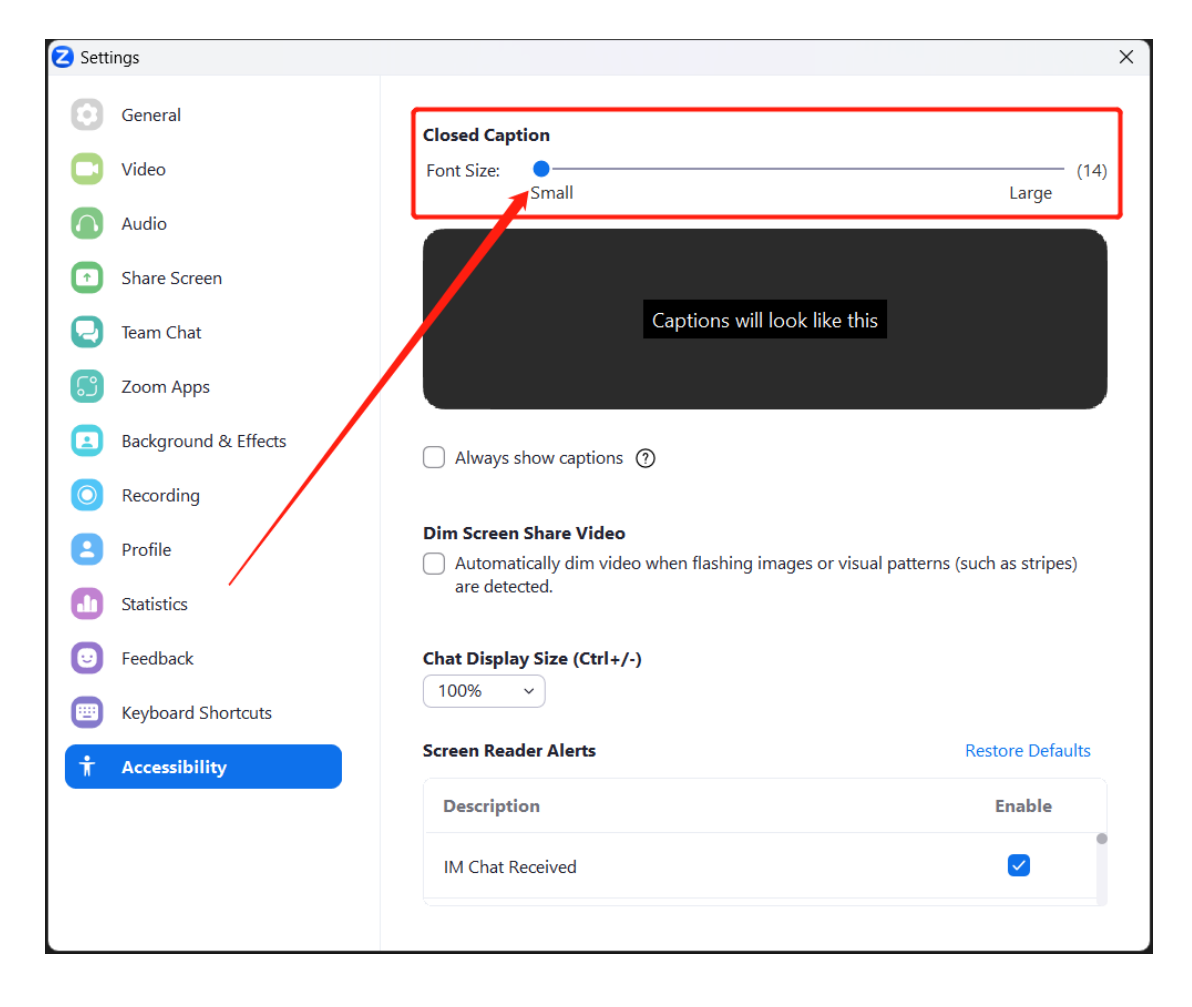

the captions

Steps for selecting captions on mobile:

1. To enter the meeting, first connect the audio and click "More" –and select then "Meeting Settings".

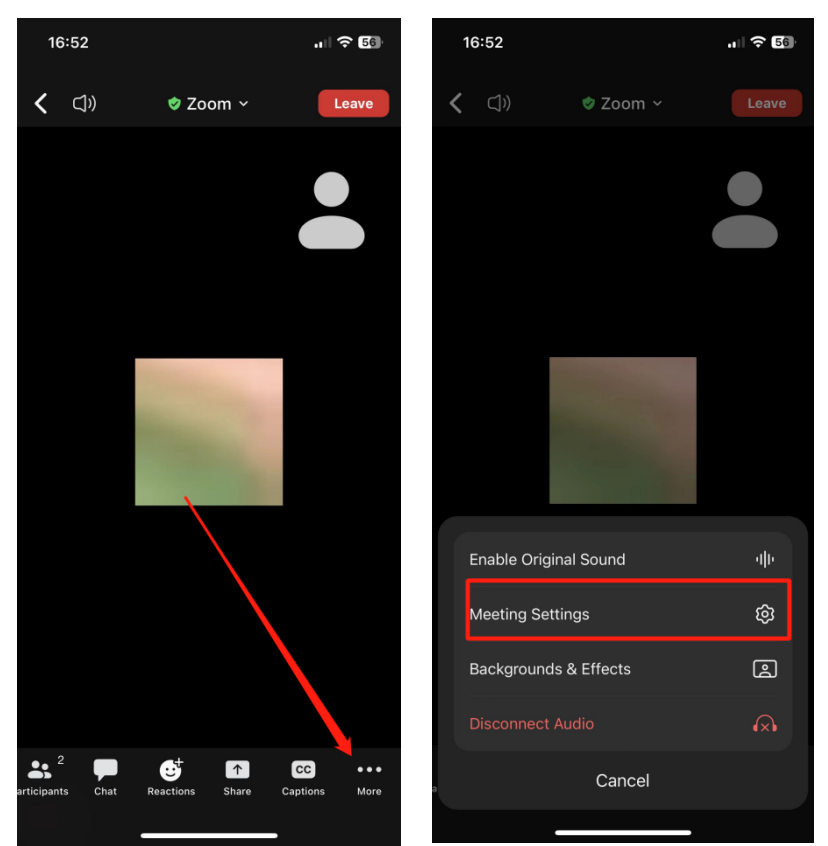

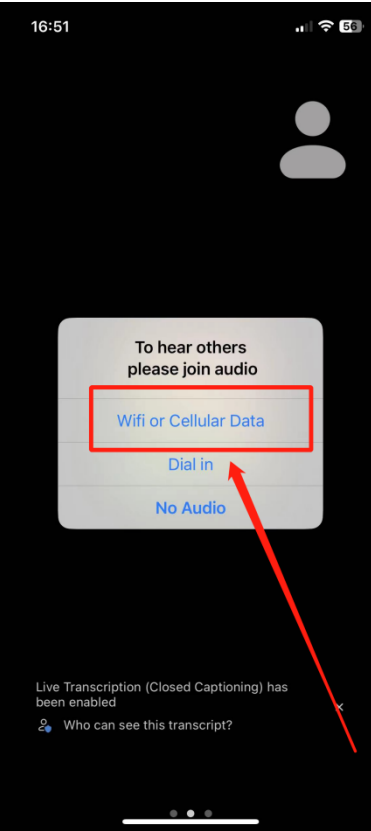

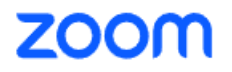

2. Speaking language: English, translation language: Simplified Chinese (or viceversa), click cc "captions" and then click on "Show captions"

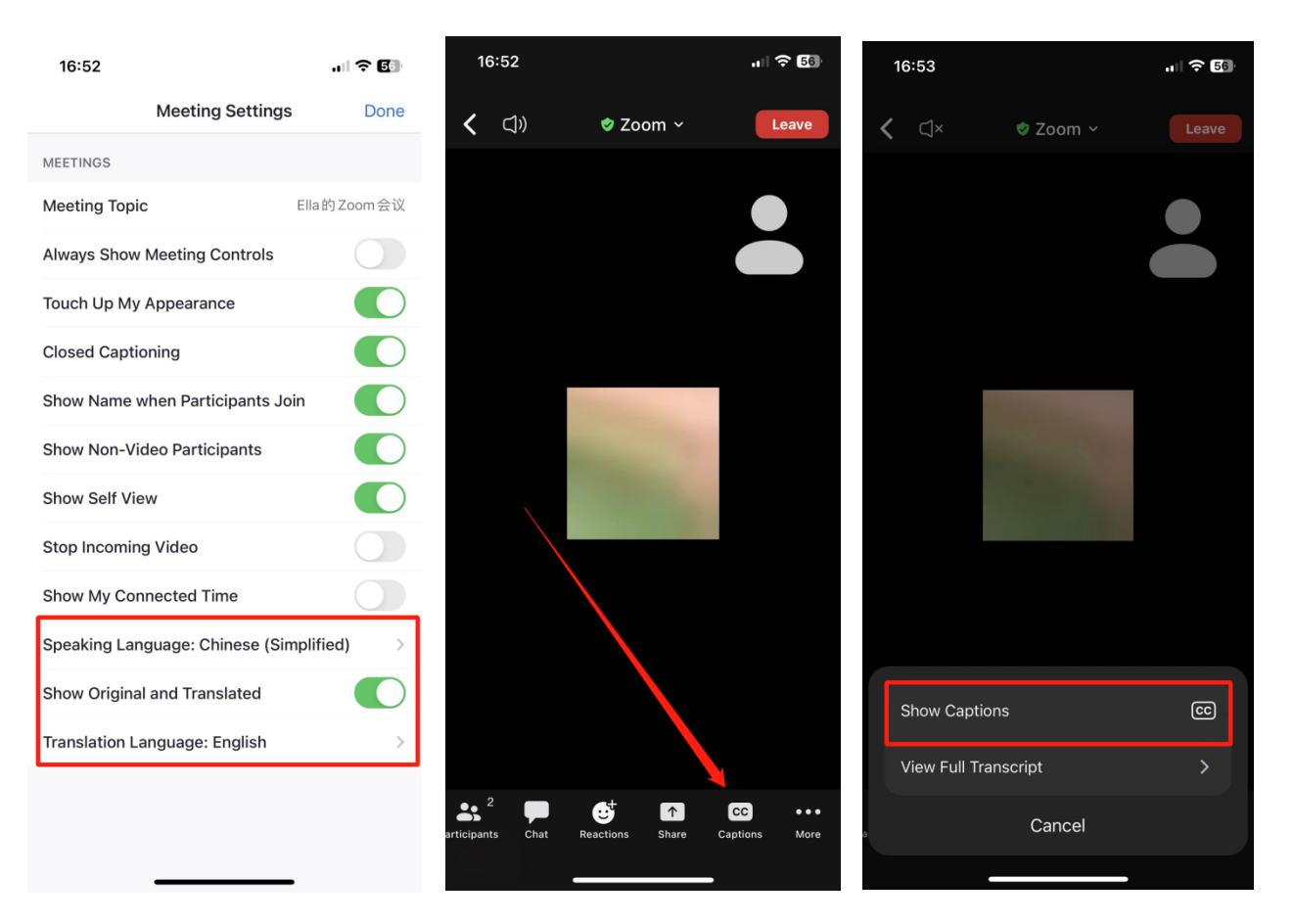